LL

**INITIATION: CATIA V5 R14** 

## **Présentation**

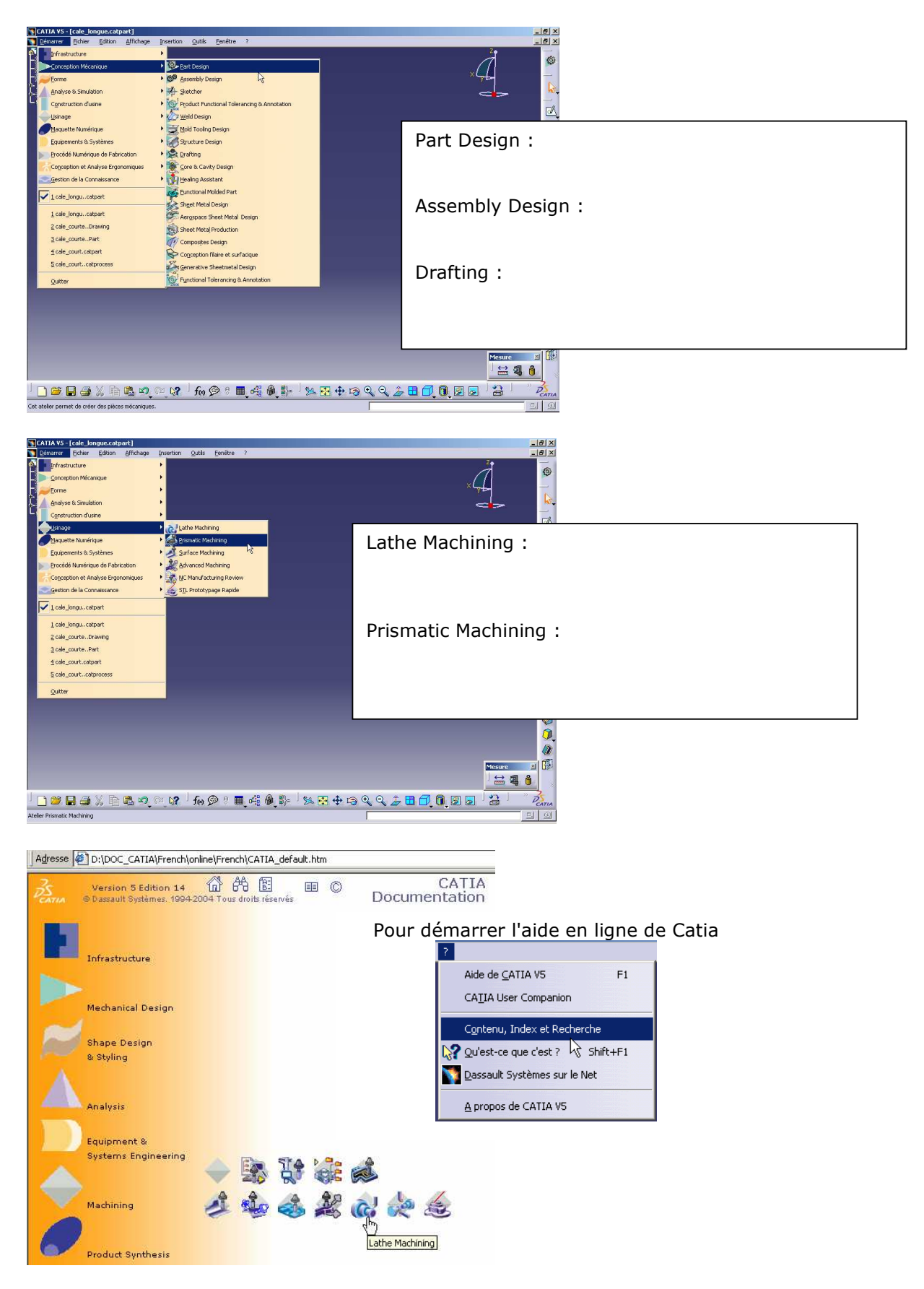

### **Interface graphique**

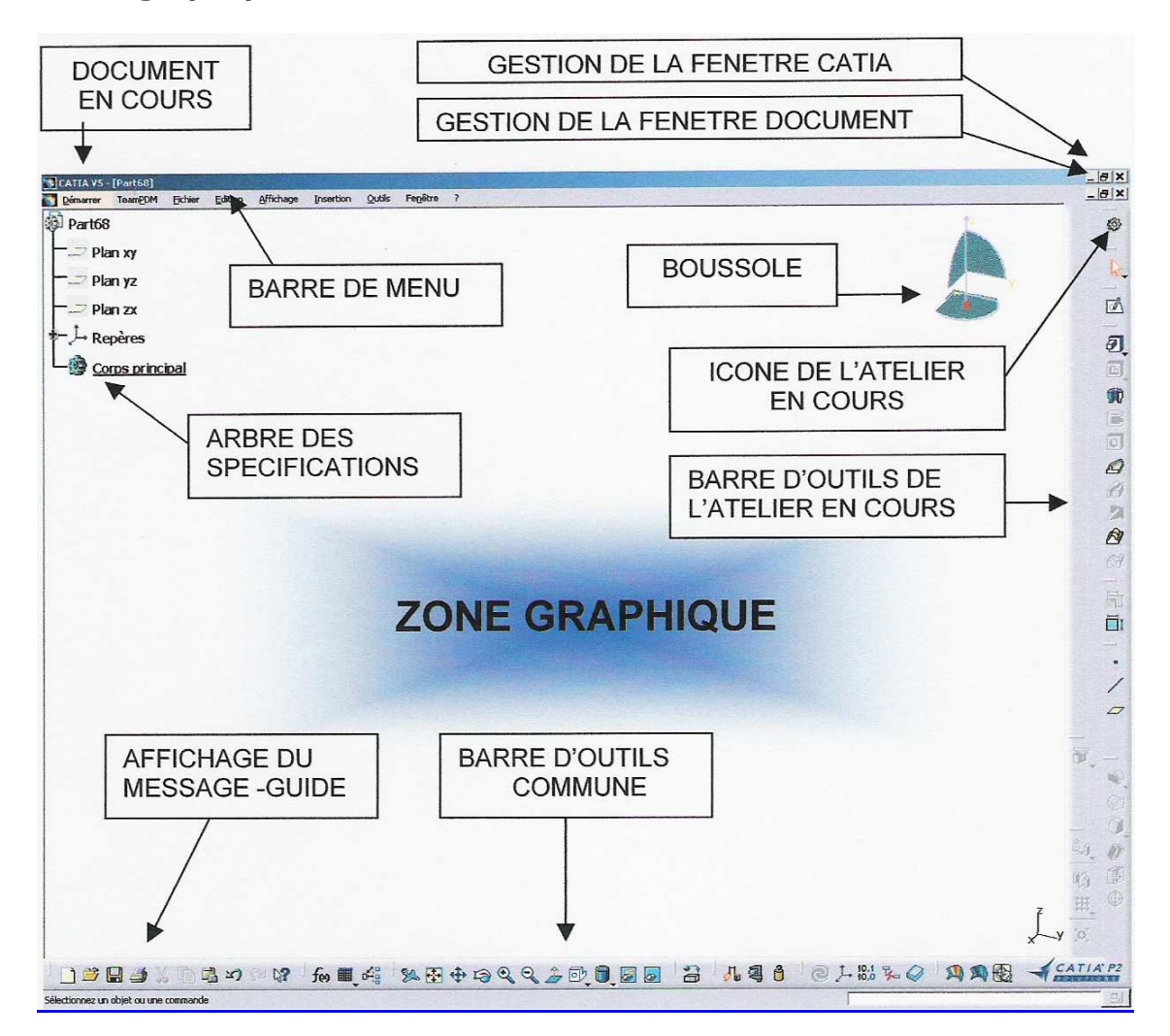

# **Utilisation de la souris**

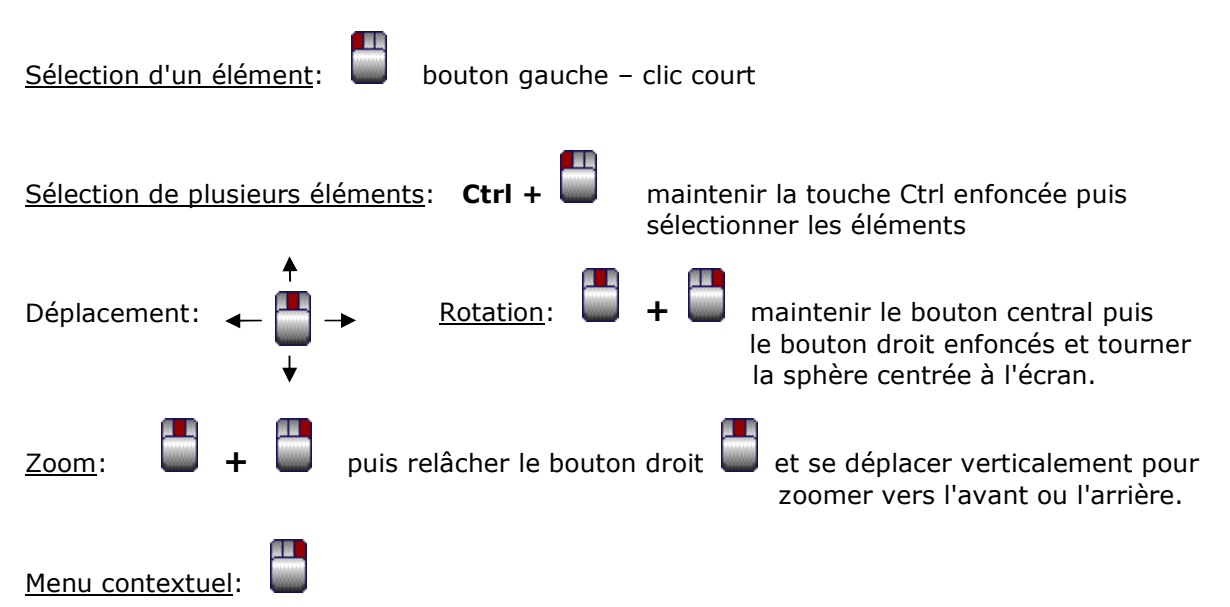

## Manipulation de l'arbre

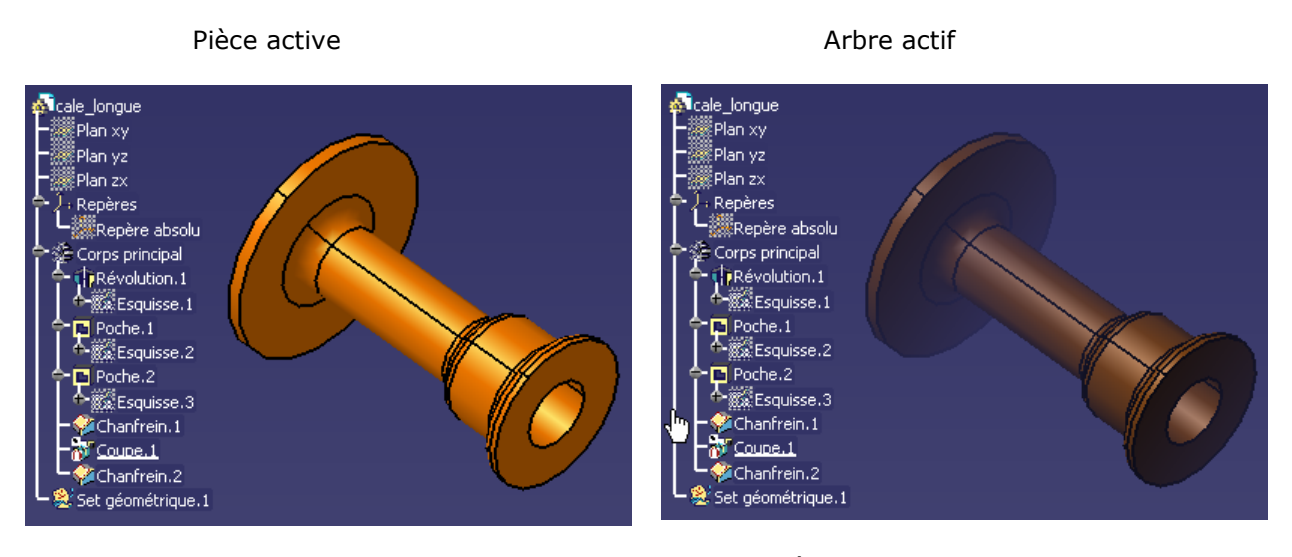

Il faut cliquer sur l'arbre pour le rendre actif. Les fonctions déplacement et zoom sont alors possibles sur l'arbre.

Pour quitter cette fonction: cliquer à nouveau sur l'arbre ou sur le repère blanc en bas à droite de l'écran.

La touche **F3** permet d'afficher ou non l'arbre. La zone graphique est grisée lorsque l'arbre est activé.

#### La boussole

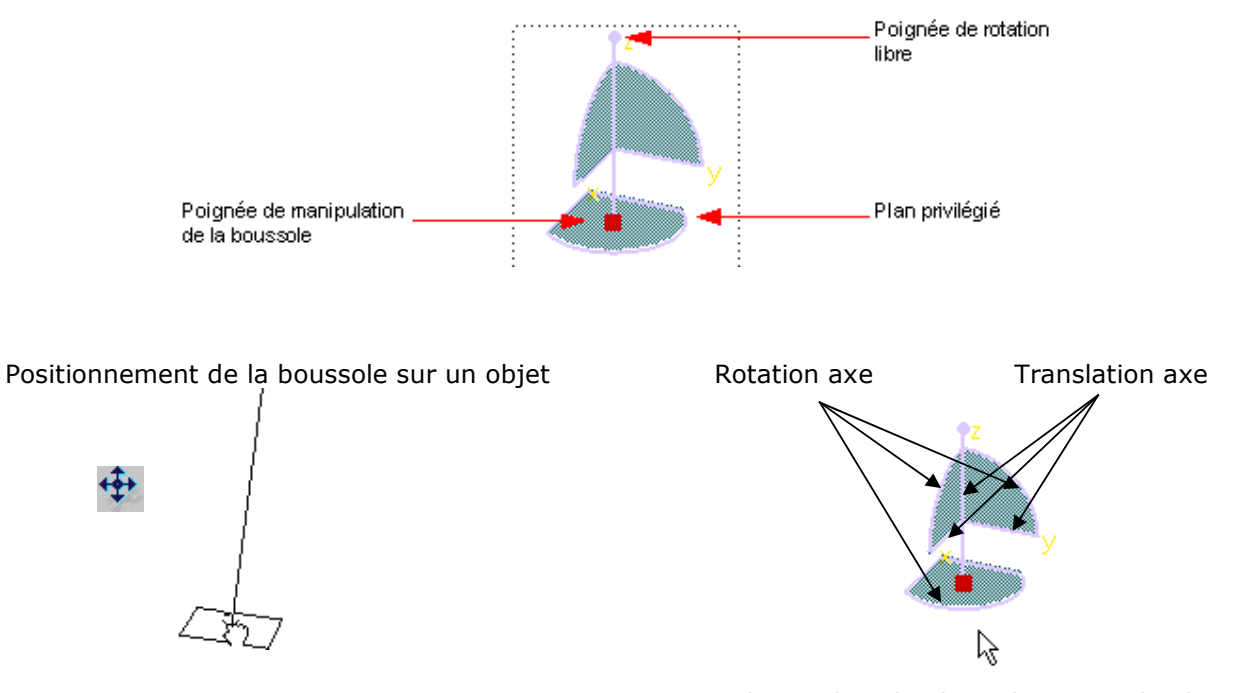

Translation dans le plan: cliquer sur le plan

Pour réinitialiser la boussole: Menu "Affichage > Réinitialiser la boussole" ou en déplaçant la boussole sur le trièdre.

## **Documents CATIA**

Sous CATIA, on peut ouvrir plusieurs fichiers (documents) de types différents simultanément (extensions spécifiques).

Lorsque l'on passe d'un document à un autre, l'atelier correspondant est activé automatiquement.

Il n'y a qu'un seul document actif à la fois, c'est celui sur lequel on peut travailler.

Un atelier regroupe des outils qui permettent de créer et de contrôler la géométrie.

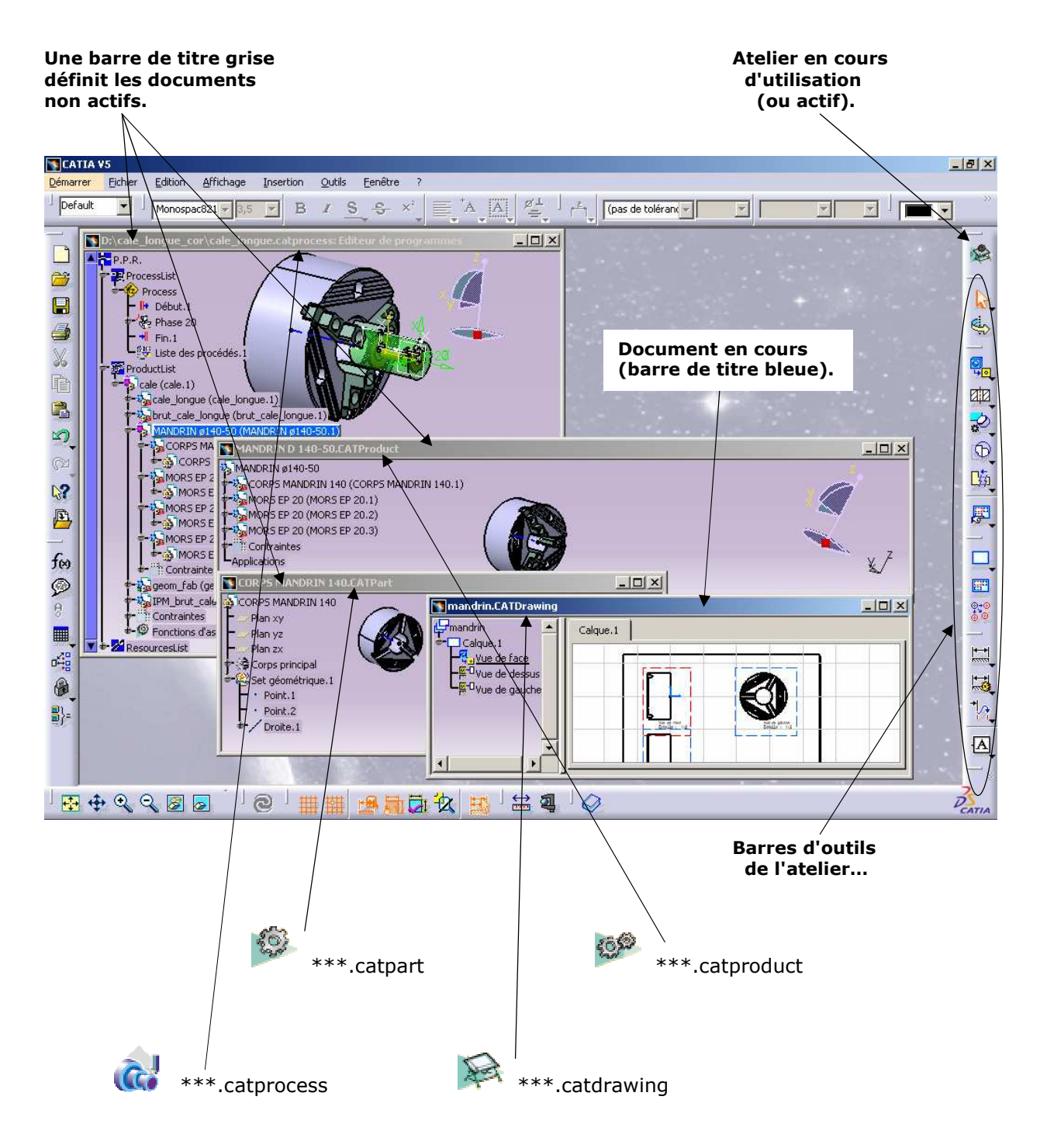

M

## **ATELIER PART DESIGN:** Création d'une pièce

<u>Méthodologie</u>: création d'esquisses puis création de volumes.

Dans l'atelier PART DESIGN, l'atelier *Esquisse* est accessible en cliquant sur

désignant un plan

ou une face plane de pièce.

Pour sortir de l'esquisse et revenir à l'environnement 3D, cliquer sur l'icône

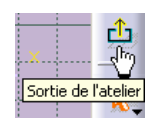

L'atelier *Esquisse* fonctionne selon la méthode "Sketcher" (dessin à main levée): on crée une géométrie de forme approximative et l'on impose ensuite des contraintes dimensionnelles et géométriques entre les différents éléments pour obtenir un dessin rigoureux.

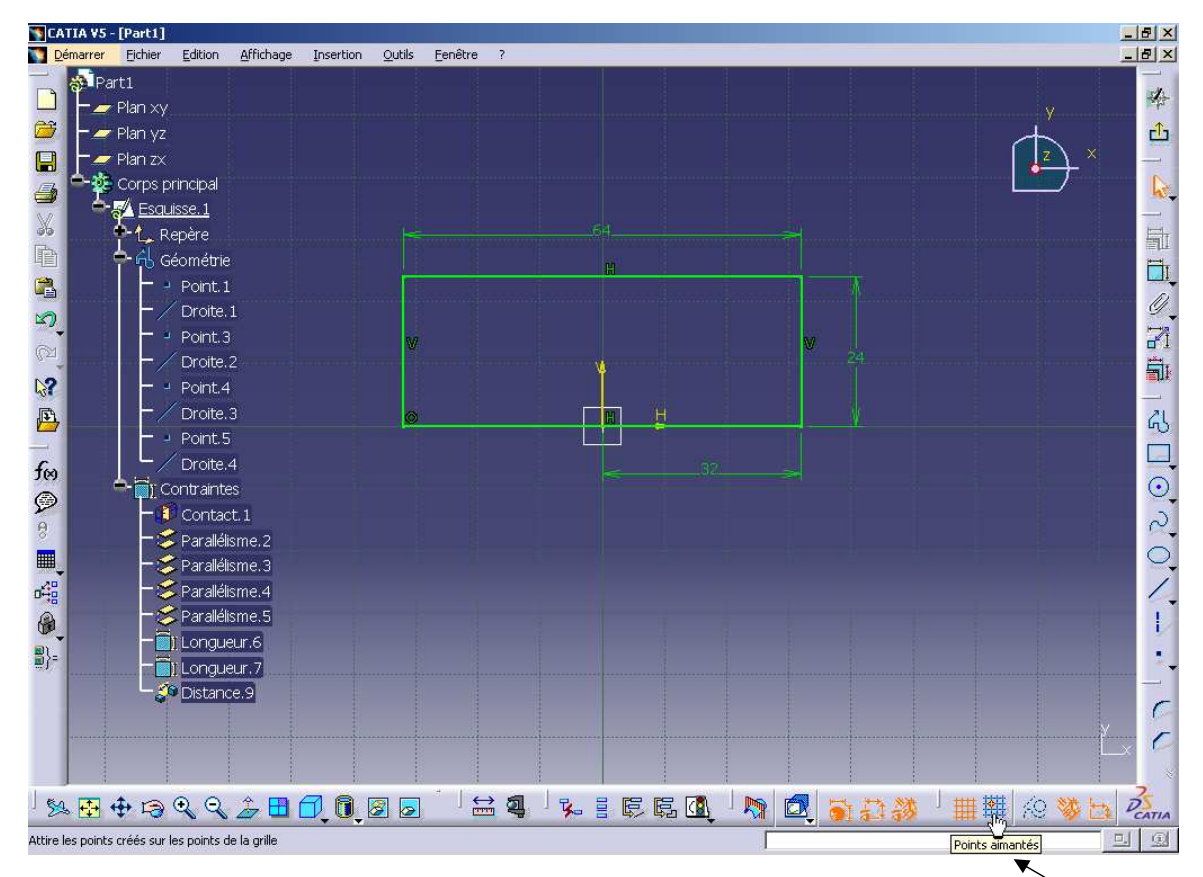

La barre d'outils *Outils d'esquisse* permet de choisir les options de fonctionnement. Lorsqu'une fonction est activée, l'icône passe en couleur orange. Il est préférable de désactiver la grille magnétique qui accroche les points sur le pas de la grille.

Pour dessiner des contours prédéfinis

Pour appliquer des contraintes

Pour exécuter des opérations sur des contours

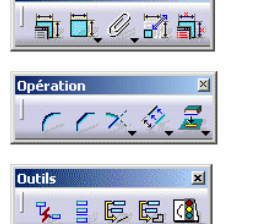

4□⊙~○/

×

Contrainte

Pour exécuter des opérations sur la géométrie 2D et 3D

Définition de l'extrusion

? ×

Avant de sortir de l'atelier esquisse, celle-ci doit être entièrement contrainte: contour de couleur verte.

# Création du volume de base

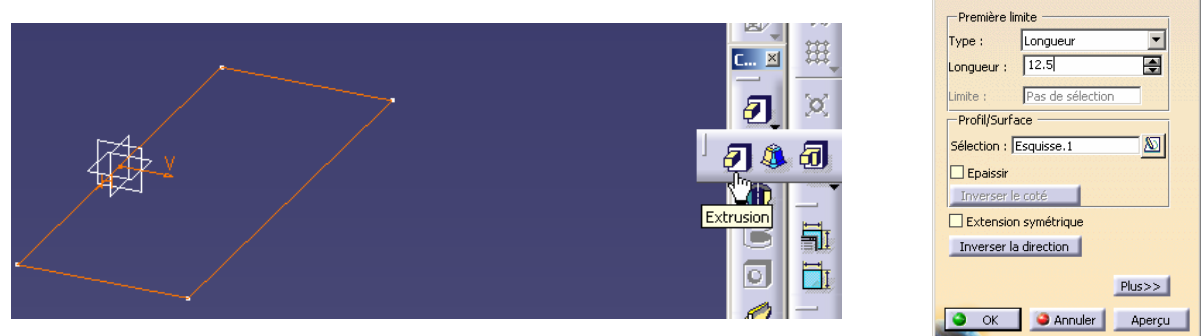

Le volume de départ est maintenant définit.

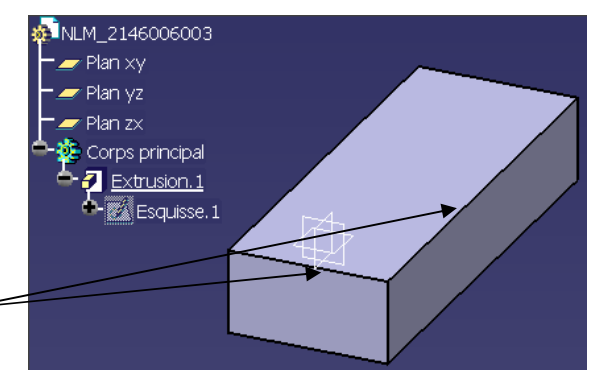

### Volumes complémentaires:

**Trou lamé taraudé**: sélectionner deux arêtes-(touche Ctrl maintenue)

Cliquez sur l'icône **Trou** puis sur la face principale.

Définissez les paramètres dans la boîte de dialogue pour créer le trou souhaité

| Définition du trou                                                       | Définition du trou                                                                            | <u>? ×</u>      |
|--------------------------------------------------------------------------|-----------------------------------------------------------------------------------------------|-----------------|
| Extension Type Définition du taraudage                                   | Extension Type Définition du taraudage<br>Jusqu'au suivant                                    |                 |
| Paramètres<br>Diamètre : 12,2mm 💽 🚔<br>Profondeur : 4,5mm 💽              | Diamètre : Smm 😭 👫<br>Profondeur : 12,5mm 😭 🎲<br>Limite : Pas de sélection<br>Offset : Dimm 😭 | i de l'esquisse |
| Point d'accrochage ──                                                    | Inverser Umité Perpendiculaire à la surface Pas de sélection                                  | 120deg          |
| OK OK Annuler Aperçu                                                     | ск.                                                                                           | Annuler Apergu  |
| Définition du trou ? ×<br>Extension Type Définition du taraudage         |                                                                                               |                 |
| Taraudé  Définition du taraudage  Type: Pas De Standard  D. nominal: 6mm | 3.777 <sup>4</sup>                                                                            |                 |
| D. avant trou: 5mm -Standards -Standards - Ajout Ajout                   |                                                                                               |                 |
| Prof. trou: 12,5mm Retrait                                               |                                                                                               |                 |
| OK Annuler Aperçu                                                        |                                                                                               |                 |

Pour accéder aux valeurs d'une contrainte, cliquez deux fois sur cette dernière.

La boîte de dialogue **Contraintes** apparaît et vous pouvez y modifier la valeur de la contrainte. Cliquez sur **OK** pour créer le trou.

Pour accéder aux contraintes, vous pouvez également cliquer deux fois sur l'esquisse dans l'arbre de spécifications pour accéder à l'atelier d'esquisse. Vous pouvez alors modifier ces contraintes pour repositionner le trou.

🔅 Corps principal Edition de contrainte ? × 🛃 Extrusion. 1 Valeur 18 ÷ Mesure Trou.1 З A <u>8</u>9. 🎽 Esquisse. 7 Plus>> Trou.2 0 OK 🤤 Annuler s II

Voir exemple ci-dessous pour le trou taraudé M4

## **Trou oblong**

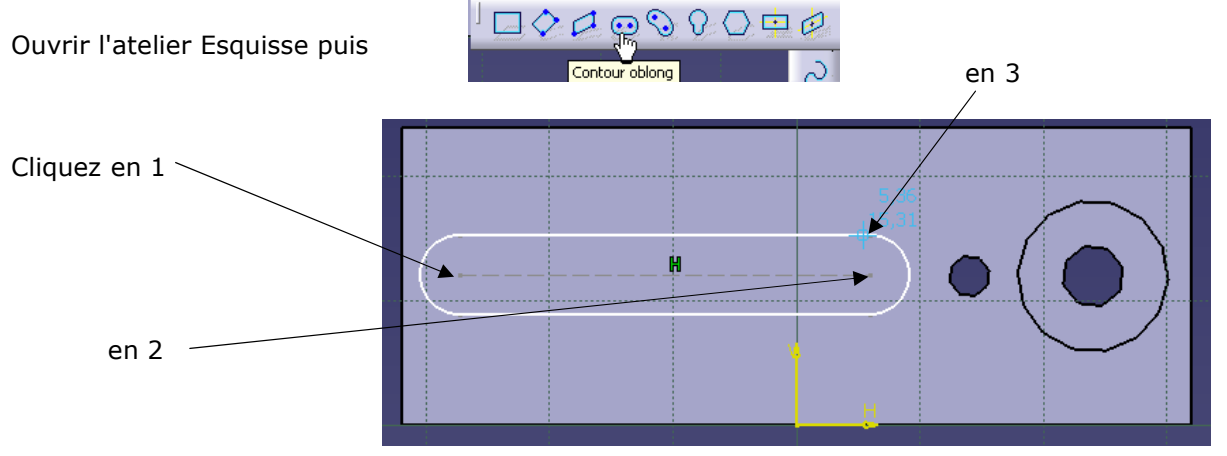

Il faut ensuite installer les contraintes, quitter l'atelier et enlever la matière par la fonction poche

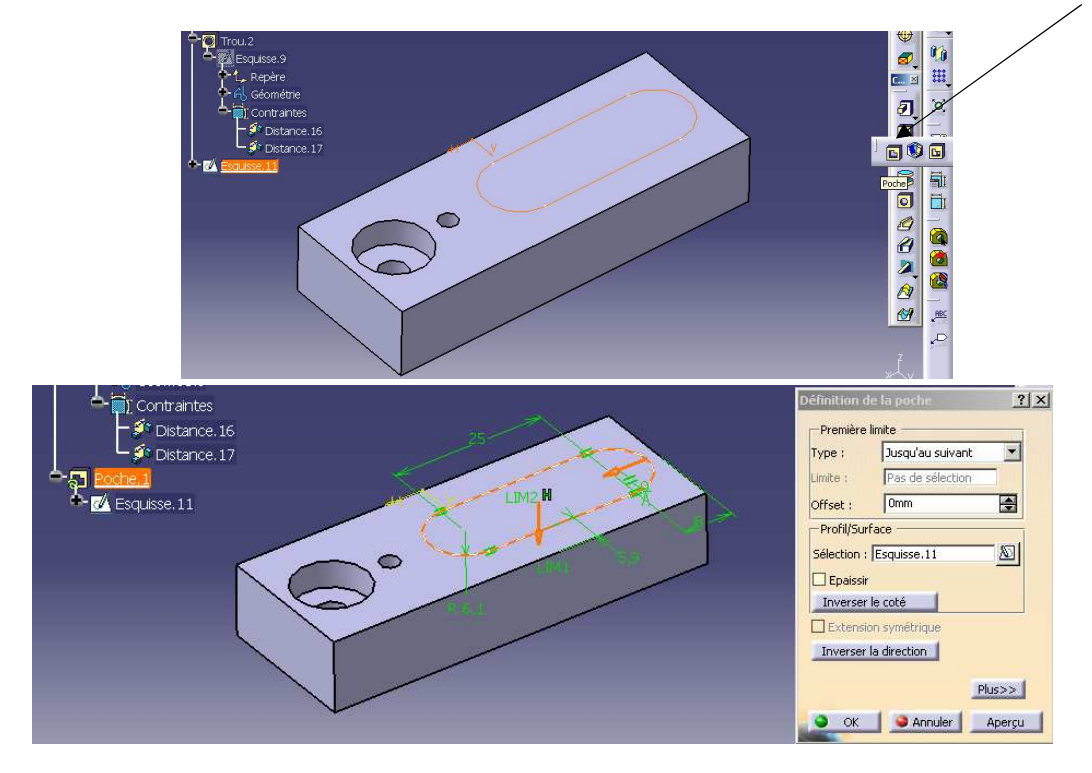

#### Chanfreins 6 à 45°

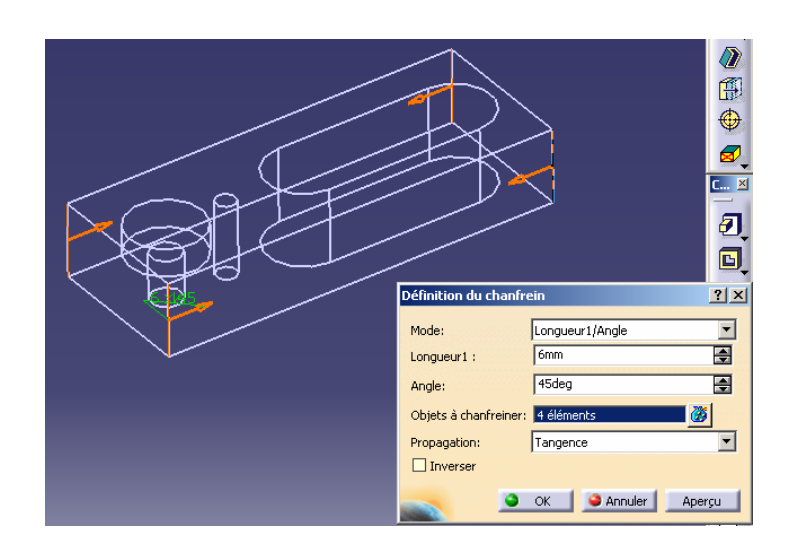

#### **RESULTAT FINAL**

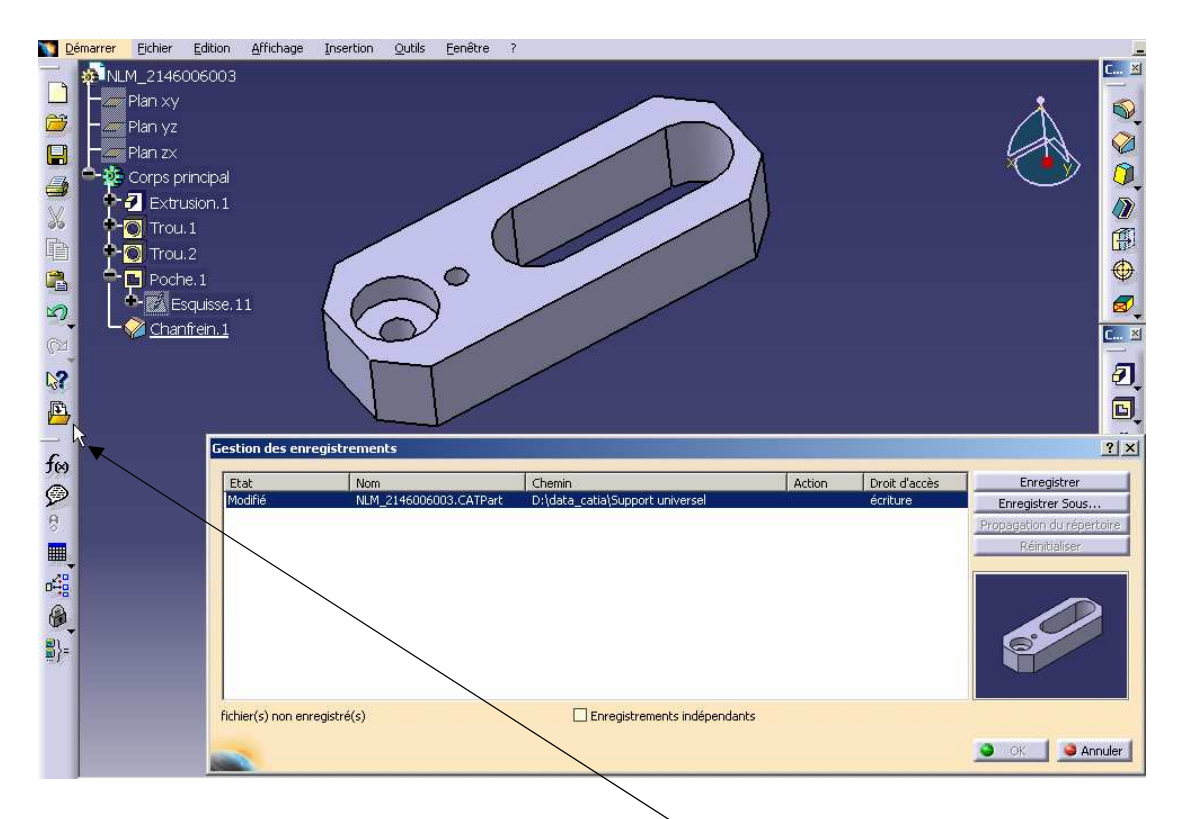

Enregistrement final: toujours utiliser le gestionnaire.

"L'enregistrement sous" est à utiliser à l'ouverture de l'atelier PART DESIGN puis réaliser régulièrement des sauvegardes tout au long de vos travaux.

Documentation réalisée par L. LEVREL

L.T. DEODAT DE SEVERAC

TOULOUSE

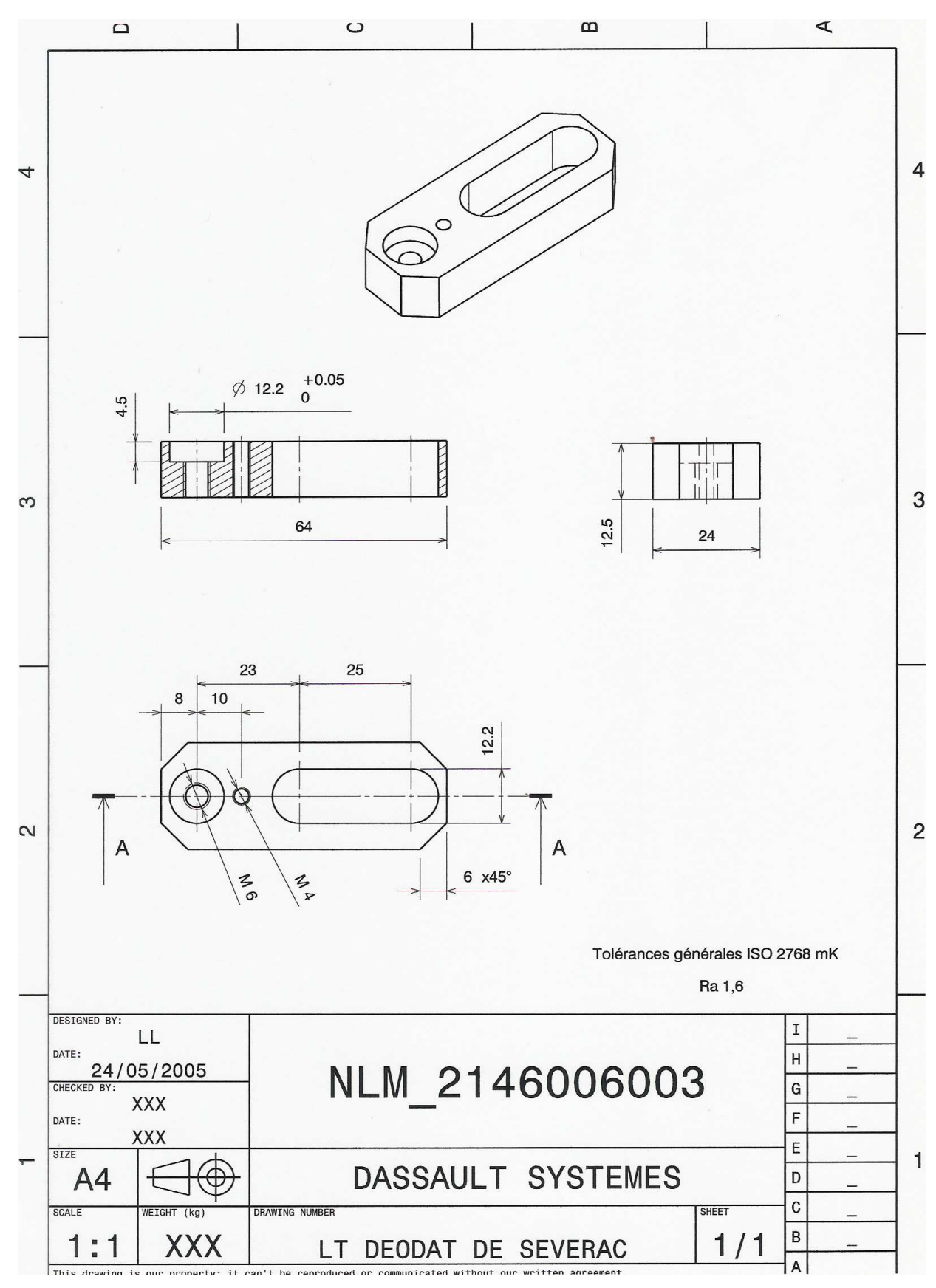